### Modo de funcionamento de medição

Depois de se ligar a tensão de funcionamento, o aparelho entra automaticamente no modo de funcionamento "Medição". Acesso ao modo de funcionamento de medição a partir de um outro modo de funcionamento (por ex., diagnóstico, assistência): premir a tecla **meas** prolongadamente (> 2 s).

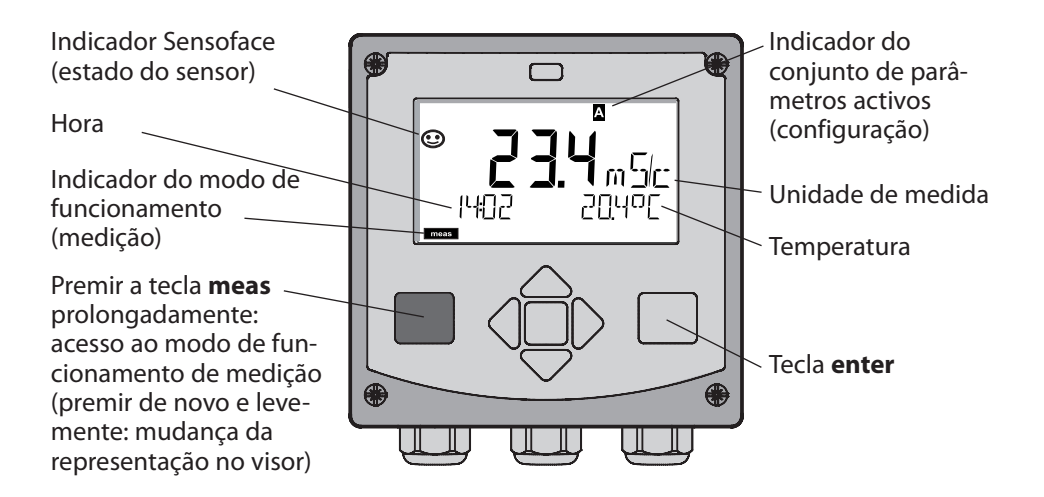

No modo de funcionamento de medição são indicados no visor:

 valor de medição e hora (24/12 h AM/PM), assim como a temperatura em °C ou °F (os formatos podem ser escolhidos na configuração)

Premindo a tecla **meas** no modo de funcionamento de medição, surgem no visor as seguintes representações (durante cerca de 60 seg.):

- valor de medição e selecção do conjunto de parâmetros A/B (se configurado)
- valor de medição e designação do ponto de medição ("TAG", pode ser indicada uma designação do ponto de medição na configuração)
- hora e data

Premindo a tecla **enter**, podem ser exibidas as correntes de saída. A indicação ocorre enquanto **enter** estiver premido; de seguida, passados 3 seg., o aparelho regressa à indicação do valor de medição.

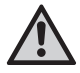

Para ajustar o aparelho à medição, este tem de ser configurado!

### Início rápido

### Teclado

| Tecla                                       | Função                                                                                                    |
|---------------------------------------------|----------------------------------------------------------------------------------------------------|
| meas                                        | <ul> <li>No menu, regressa-se ao nível anterior</li> <li>Directamente, acede-se ao modo de medição<br/>(premir &gt; 2 seg.)</li> </ul>                                                                    |
| info                                        | <ul><li>Consultar informações</li><li>Exibir mensagens de erro</li></ul>                                                                                                    |
| enter                                       | <ul> <li>Configuração: confirmar introduções,<br/>próximo passo de configuração</li> <li>Calibragem:<br/>prosseguir na execução do programa</li> <li>Modo de medição: exibir corrente de saída</li> </ul> |
| Teclas de seta<br>para cima / para<br>baixo | <ul> <li>Modo de medição: aceder ao menu</li> <li>Menu: aumentar / diminuir valor numérico</li> <li>Menu: selecção</li> </ul>                                                                             |
| Teclas de seta<br>esquerda / direita        | <ul> <li>Modo de medição: aceder ao menu</li> <li>Menu: grupo de menu anterior/seguinte</li> <li>Introdução de algarismos: posição para a esquerda/direita</li> </ul>                                     |

### Monitorização do sensor Sensocheck, Sensoface

O Sensocheck monitoriza continuamente o sensor e os cabos. É possível programar o Sensocheck (configuração de origem: desligado).

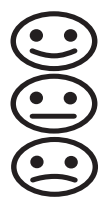

A Sensoface indica o estado do sensor. Os três pictogramas da Sensoface dão indicações de diagnóstico quanto à necessidade de manutenção do sensor.

### Seleccionar o modo de funcionamento / introduzir valores

#### Seleccionar o modo de funcionamento:

- 1) Premir a tecla **meas** prolongadamente (> 2 s) (modo de funcionamento de medição)
- 2) Premir qualquer tecla de seta é exibido o menu de selecção
- 3) Seleccionar o modo de funcionamento com as teclas de seta esquerda / direita
- 4) Confirmar o modo de funcionamento escolhido com enter

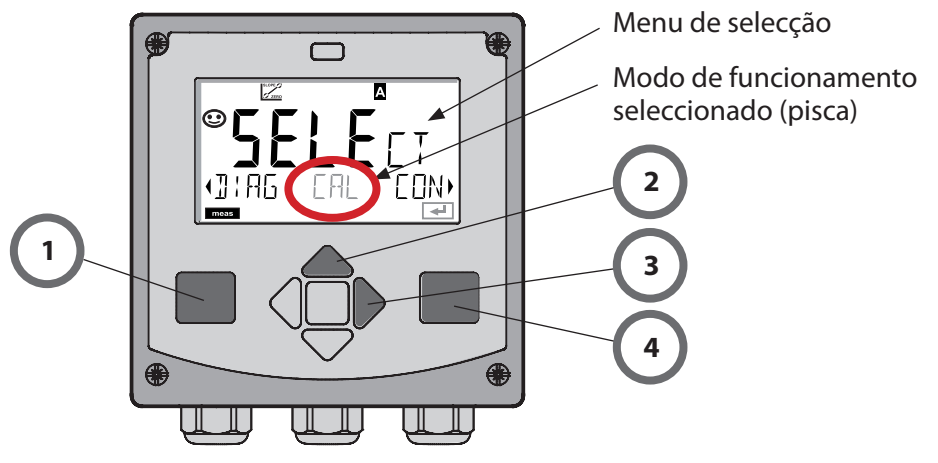

#### Introduzir valores:

- 5) Escolher a posição do algarismo: tecla de seta esquerda / direita
- 6) Alterar o valor numérico: tecla de seta para cima / para baixo
- 7) Confirmar a introdução com enter

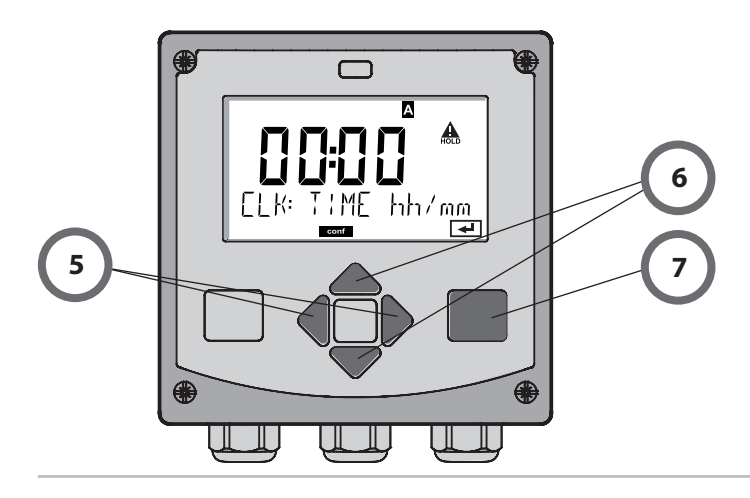

# Modos de funcionamento / funções

|                                                    | meas                                                                                                    |                                                     | meas                                           |                                                                   | meas                                         |                                                        |
|----------------------------------------------------|----------------------------------------------------------------------------------------------------|-----------------------------------------------------|------------------------------------------------|-------------------------------------------------------------------|----------------------------------------------|--------------------------------------------------------|
| Modo de                                            |                                                                                                    | Indicação TA                                        | 5 <b>60 seg</b>                                | Indicação CLK                                                     | ) sea                                        |                                                        |
| mediçao                                            | •                                                                                                    |                                                     | oo seg.                                        |                                                                   | seg.                                         |                                                        |
| , <b>(</b>                                         | Premir<br>Com as<br>Abertu                                                                                                    | qualquer uma<br>s teclas de seta<br>ra dos itens de | a das teclas o<br>a direita / es<br>e menu com | de seta conduz a<br>querda, é possív<br>n <b>enter</b> . Retroceo | ao menu o<br>vel selecci<br>der com <b>r</b> | de selecção.<br>onar o grupo de menu.<br><b>neas</b> . |
| DIAG                                               | CALDATA Indicação dos dados de calibragem                                                                                                    |                                                     |                                                |                                                                   |                                              |                                                        |
|                                                    | SENSO                                                                                                    | SENSOR Indicação das características do sensor      |                                                |                                                                   |                                              |                                                        |
|                                                    | SELFT                                                                                                    | SELFTEST Auto-teste RAM, ROM, EEPROM, Módulo        |                                                |                                                                   |                                              |                                                        |
|                                                    | LOGB                                                                                                    | ООК С                                               | Diário de ope                                  | iário de operação: 100 ocorrências com data e hora                |                                              |                                                        |
|                                                    | MONI                                                                                                    | TOR                                                 | ndicação do                                    | os sinais do senso                                                | or directo                                   | s, não corrigidos                                      |
|                                                    | VERSI                                                                                                    | II NC                                               | ndicação da                                    | versão do softwa                                                  | re, tipo de                                  | aparelho e nº de série                                 |
| ▶↓                                                 |                                                                                                    |                                                     |                                                |                                                                   |                                              |                                                        |
|                                                    | LD Activação manual do estado de HOLD, por ex., para a substituição do sensor.<br>As saídas de sinal comportam-se conforme parametrizado (por ex., último valor<br>de medição, 21 mA) |                                                     |                                                |                                                                   |                                              |                                                        |
| CAL                                                | CAL_SOL Calibragem com solução de calibragem                                                                                                    |                                                     |                                                | n                                                                 |                                              |                                                        |
| CAL_CELL Calibragem através da introdução da const |                                                                                                    |                                                     | constante de célula                            |                                                                   |                                              |                                                        |
| P_CAL Calib                                        |                                                                                                    | alibragem o                                         | do produto                                     |                                                                   |                                              |                                                        |
|                                                    | CAL_F                                                                                                    | ATD A                                               | Ajuste do sensor de temperatura                |                                                                   |                                              |                                                        |
|                                                    |                                                                                                    |                                                     |                                                |                                                                   |                                              |                                                        |
| CONF                                               | PARSE                                                                                                    | ТА                                                  | Configuração                                   | o do conjunto de                                                  | e parâmet                                    | ros A: ver pág. seg.                                   |
|                                                    | PARSE                                                                                                    | ТВС                                                 | Configuração                                   | o do conjunto de                                                  | e parâmet                                    | ros B                                                  |
| ► L                                                |                                                                                                    | _                                                   |                                                |                                                                   |                                              |                                                        |
| SERVICE                                            | MONI                                                                                                    | FOR (s                                              | xibição dos<br>simuladores)                    | valores de mediç                                                  | ão para ef                                   | eitos de validação                                     |
| (Acesso através<br>de código,<br>ajuste da dis-    | OUT1                                                                                                    | F                                                   | onte de cor                                    | rente saída 1                                                     |                                              |                                                        |
|                                                    | OUT2                                                                                                    | F                                                   | onte de cor                                    | rente saída 2                                                     |                                              |                                                        |
| ponibilidade:<br>5555)                             | IRDA                                                                                                    | A                                                   | Activação da interface IrDA                    |                                                                   |                                              |                                                        |
|                                                    | CODE                                                                                                    | 5 A                                                 | tribuição de                                   | e códigos de ace                                                  | sso para (                                   | os modos de funcion.                                   |
|                                                    | DEFAU                                                                                                    | ILT F                                               | eposição da                                    | as definições de                                                  | origem                                       |                                                        |
|                                                    | OPTIC                                                                                                    | N L                                                 | igação opci                                    | onal através de T                                                 | ΓΑΝ                                          |                                                        |

4

Os passos de configuração encontram-se reunidos em grupos de menu. Com a ajuda das teclas de seta esquerda / direita, é possível regressar ou avançar para o grupo de menu seguinte.

Cada grupo de menu é composto por itens de menu para a configuração dos parâmetros.

Abertura dos itens de menu com **enter**. A alteração dos valores é efectuada com as teclas de seta, com **enter** confirmam-se/assumem-se as configurações.

Regressar à medição: premir **meas** prolongadamente (> 2 s).

| Selecção do<br>grupo de menu | Grupo de menu                     | Código  | Visor       | Selecção do<br>item de menu |
|------------------------------|-----------------------------------|---------|-------------|-----------------------------|
|                              | Selecção do sensor                | SNS:    |             | enter                       |
|                              |                                   | ltem de | menu 1<br>: | enter                       |
|                              |                                   | ltem de | menu        | \prec enter                 |
|                              | Saída de corrente 1               | OT1:    |             | ) enter                     |
|                              | Saída de corrente 2               | OT2:    |             |                             |
|                              | Compensação                       | COR:    |             |                             |
|                              | Modo de alarme                    | ALA:    |             | ₹.                          |
|                              | Ajustar hora                      | CLK:    |             |                             |
|                              | Designação do ponto<br>de medição | TAG:    |             |                             |

### Calibragem com solução de calibragem

Introdução do valor correcto da temperatura da solução de calibragem com indicação simultânea da constante de célula.

| Visor                                           | Acção                                                                                                    | Observação                                                                                         |
|-------------------------------------------------|----------------------------------------------------------------------------------------------------|----------------------------------------------------------------------------------------------------|
|                                                 | Seleccionar a calibragem.<br>Prosseguir com <b>enter</b><br>Seleccionar o método de<br>calibragem CAL_SOL:<br>Prosseguir com <b>enter</b>                                                            |                                                                                                    |
| SOLUTION                                        | Operacional para calibrar.<br>A ampulheta pisca.                                                                                                    | Indicação (3 seg.)<br>O aparelho encontra-<br>se, a partir deste<br>momento, em estado<br>de HOLD. |
| <b>12886</b><br>1280 m 50<br>10021c 253000<br>■ | Mergulhar o sensor na so-<br>lução de calibragem. Com<br>as teclas de seta introduza<br>o valor correcto da tem-<br>peratura da solução de<br>calibragem (ver tabela).<br>Confirmar com <b>enter</b> | Linha inferior: indica-<br>ção da constante de<br>célula e temperatura                             |
|                                                 | É indicada a constante de<br>célula determinada.<br>O símbolo da "ampulheta"<br>pisca.<br>Prosseguir com <b>enter</b>                                                                                |                                                                                                    |

### Calibragem com solução de calibragem

| Visor | Acção                                                                                                    | Observação                                                                                                    |
|-------|----------------------------------------------------------------------------------------------------|----------------------------------------------------------------------------------------------------|
|       | Indicação do valor de<br>medição na unidade<br>de medida configurada<br>(aqui: mS/cm). O aparelho<br>encontra-se ainda em<br>estado de HOLD: montar<br>o sensor e verificar se a<br>medição está OK.<br>MEAS termina a calibra-<br>gem, REPEAT permite a<br>repetição. |                                                                                                    |
|       | Após a selecção de MEAS:<br>Conclusão da calibragem<br>com <b>enter</b>                                                                                                    | Indicação da condu-<br>tibilidade e tempera-<br>tura, a Sensoface está<br>activa.<br>Depois de concluída a<br>calibragem, as saídas<br>permanecem ainda<br>durante um período<br>curto de tempo em<br>estado de HOLD.<br>Após a indicação de<br>GOOD BYE, o aparelho<br>entra automatica-<br>mente no modo de<br>medição. |

#### Nota:

- Durante a calibragem, são utilizadas soluções de calibragem comuns com os valores de condutibilidade com as respectivas temperaturas correctas (ver tabela de solução de calibragem).
- Durante o processo de calibragem, a temperatura deve ser mantida estável.

## Mensagens de erro

| Erro    | <b>Texto informativo</b><br>(surge em caso de erro, ao<br>premir-se a tecla de info) | Problema<br>Causa possível                                                                                                    |
|---------|--------------------------------------------------------------------------------------|----------------------------------------------------------------------------------------------------|
| ERR 99  | DEVICE FAILURE                                                                       | <b>Erro dados de ajuste</b><br>EEPROM ou RAM avariado<br>Esta mensagem de erro surge<br>somente no caso de uma avaria<br>total. O aparelho tem de ser<br>reparado na fábrica e reajustado.                     |
| ERR 98  | CONFIGURATION ERROR                                                                  | Erro dados de configuração<br>ou de calibragem<br>Erro de memorização no progra-<br>ma do aparelho<br>Dados de configuração ou de<br>calibragem errados, configure<br>e calibre o aparelho completa-<br>mente. |
| ERR 97  | NO MODULE INSTALLED                                                                  | <b>Sem módulo</b><br>O módulo deve ser montado na<br>fábrica.                                                                                                    |
| ERR 96  | WRONG MODULE                                                                         | <b>Módulo errado</b><br>O módulo deve ser substituído<br>na fábrica.                                                                                                    |
| ERR 95  | SYSTEM ERROR                                                                         | <b>Erro de sistema</b><br>Necessário um novo início.<br>Se o erro não for reparável,<br>enviar o aparelho.                                                                                                    |
| ERR 100 | INVALID SPAN OUT1                                                                    | Erro de configuração Span Out1                                                                                                    |
| ERR 101 | INVALID SPAN OUT2                                                                    | Erro de configuração Span Out2                                                                                                    |
| ERR 105 | INVALID SPAN I-INPUT                                                                 | Erro de configuração l-Input                                                                                                    |

# Mensagens de erro

| Erro   | <b>Texto informativo</b><br>(surge em caso de erro, ao<br>premir-se a tecla de info) | Problema<br>Causa possível                                            |
|--------|--------------------------------------------------------------------------------------|-----------------------------------------------------------------------|
| ERR 11 |                                                                                      | Amplitude de indicação<br>não atingida ou excedida                    |
|        | CONDUCTIVITY RANGE                                                                   | Cond > 999,9 mS/cm<br>> 99,99 S/m<br>< 1 Ohm * cm                     |
|        | CONCENTRATION RANGE                                                                  | Conc > 9,99 %                                                         |
|        | SALINITY RANGE                                                                       | SAL > 45,0 ‰                                                          |
| ERR 12 | CONDUCTANCE TOO HIGH                                                                 | Ultrapassada a amplitude de<br>medição da condutância<br>> 3500 mS/cm |
| ERR 13 | TEMPERATURE RANGE                                                                    | Amplitude térmica não<br>atingida ou excedida                         |
| ERR 15 | SENSOCHECK                                                                           | Sensocheck                                                            |
| ERR 60 | OUTPUT LOAD                                                                          | Erro de carga                                                         |
| ERR 61 | OUTPUT 1 TOO LOW                                                                     | <b>Corrente de saída 1</b><br>< 0 (3,8) mA                            |
| ERR 62 | OUTPUT 1 TOO HIGH                                                                    | <b>Corrente de saída 1</b><br>> 20,5 mA                               |
| ERR 63 | OUTPUT 2 TOO LOW                                                                     | <b>Corrente de saída 2</b><br>< 0 (3,8) mA                            |
| ERR 64 | OUTPUT 2 TOO HIGH                                                                    | Corrente de saída 2<br>> 20,5 mA                                      |